# 1 – Présentation d'un tableur

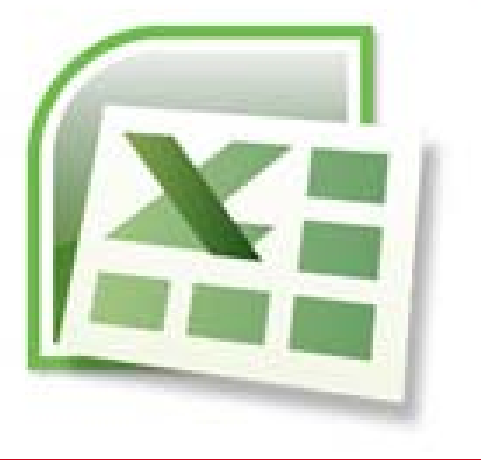

1-1 Présentation du tableur et des documents xls

1-2 Présentation de l'interface

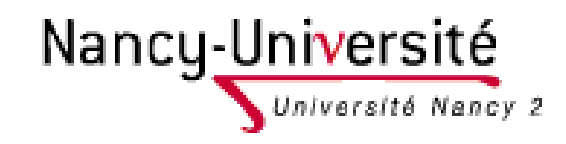

Lætitia Perrier Bruslé Cours de statistique descriptive sous Excel Initiation Niveau 1

# 1-1 Présentation du tableur et des documents xls

Un document Excel s'appelle un CLASSEUR

Un CLASSEUR est composé de plusieurs FEUILLES

Une FEUILLE est composée de plusieurs CELLULES (max. 256 colonnes \* 65 536 lignes)

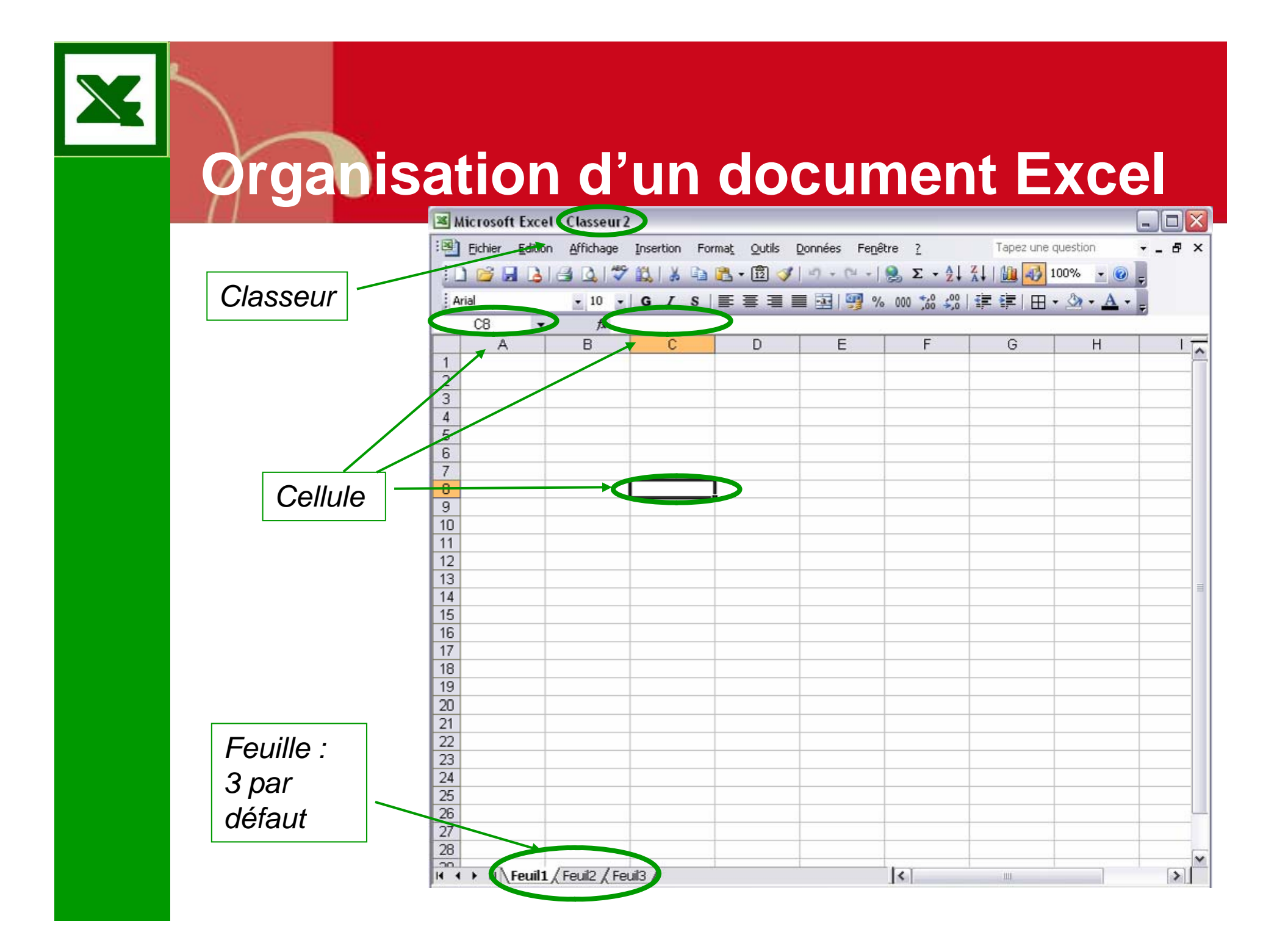

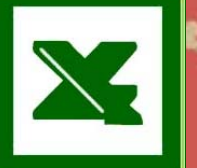

#### Les cellules

- Une cellule peut contenir jusqu'à 65 000 caractères alphanumériques.
- Chaque cellule d'un document à une adresse unique.
  - Ex : A1
  - Ex : feuil1!A1
- Chaque cellule peut-être mis dans un format différent.
- Chaque cellule peut-être mise en forme : police, bordure, motifs peuvent être changé.
- Attention à ne pas confondre : le format qui définit la nature de la cellule (et autorise certain calcul) et la mise en forme.

#### Différents formats de donnée Format ► Cellule <u>Ou</u> Clic droit ► Format de cellule

| format d                                                                  | e cellule                                       |                                                                                               |                                            |                                             |                                           |                      | ? 🗙  |
|---------------------------------------------------------------------------|-------------------------------------------------|-----------------------------------------------------------------------------------------------|--------------------------------------------|---------------------------------------------|-------------------------------------------|----------------------|------|
| Nombre                                                                    | Alignement                                      | Police                                                                                        | Bordure                                    | Motifs                                      | Protection                                |                      |      |
| Catégorie                                                                 | :                                               | Exemple                                                                                       |                                            |                                             |                                           | 1                    |      |
| Standard<br>Nombre<br>Monétaire<br>Comptabilité                           |                                                 | Type :                                                                                        | 01                                         |                                             |                                           |                      |      |
| Date<br>Heure<br>Pourcenta<br>Fraction<br>Scientifiqu<br>Texte<br>Spécial | age<br>Je                                       | *mercredi 14 mars 2001<br>14/3<br>14/3/01<br>14/03/01<br>14-mars<br>14-mars 114-mars 114-mars |                                            |                                             |                                           |                      |      |
|                                                                           |                                                 | <u>P</u> aramètres                                                                            | régionaux                                  | (emplaceme                                  | ent) :                                    |                      |      |
|                                                                           |                                                 | Français (F                                                                                   | rance)                                     |                                             |                                           | ~                    |      |
| Les formal<br>date. À l'e<br>de la date                                   | ts Date affiche<br>xception des<br>ne change pa | ent les numé<br>éléments pré<br>is en fonctio                                                 | ros de série<br>écédés d'un<br>n du systèr | e date et he<br>astérisque<br>ne d'exploita | ure comme v.<br>(*), l'ordre de<br>ation. | aleurs<br>es parties | uler |

| 🗙 Microso | ft Excel - Classe       | ur1 🔄 🛈            |                                |                             |             |           | _ 8 ×      |
|-----------|-------------------------|--------------------|--------------------------------|-----------------------------|-------------|-----------|------------|
| 📔 Eichier | Edition Affichage       | e Insertion Format | <u>O</u> utils <u>D</u> onnées | Fe <u>n</u> être <u>?</u> ( | 2           |           | _ 8 ×      |
| 🛛 🗅 🗳 🛛   | a 😂 🗟 🚏                 | 👗 🗎 1) La 🛛        | barre titre                    | ļ                           |             |           | ] 🛛        |
| Arial     | • 10                    | 🗉 🖣 Elle do        | onne le no                     | m du proc                   | ramme (     | Excel) et | <u>A</u> - |
| A1        | 4                       | = du doo           | cument ac                      | tuel (Class                 | ,<br>seur1) | ,         |            |
| 8         | A B                     |                    |                                |                             |             |           | <u>3</u> → |
| 1 🤅       | $\mathbf{b}$            |                    |                                |                             |             |           |            |
| 2         | • 🔿                     |                    |                                |                             |             |           |            |
| 3         |                         |                    |                                | ረን + 16                     | )           |           |            |
| 4         |                         |                    |                                |                             |             |           |            |
| 5         |                         |                    |                                |                             |             |           |            |
| 7         |                         |                    | 4(15)                          |                             |             |           | 12         |
| 8         |                         |                    |                                |                             |             |           |            |
| 9         |                         |                    |                                |                             |             |           |            |
| 10        |                         | Ţ                  |                                |                             |             |           |            |
| 11        |                         |                    |                                |                             |             |           |            |
| 12        |                         |                    |                                |                             |             |           |            |
| 13        |                         |                    |                                |                             |             |           |            |
| 14        |                         |                    |                                |                             |             |           |            |
| 15        |                         |                    |                                |                             |             |           |            |
| 10        |                         |                    |                                |                             |             |           | - 13       |
| (1) N     | <b>Feuil1</b> 9Feuil2 / | Feuil3 /           |                                | •                           | (12)        |           |            |
| Prêt 1    |                         |                    |                                |                             |             |           |            |

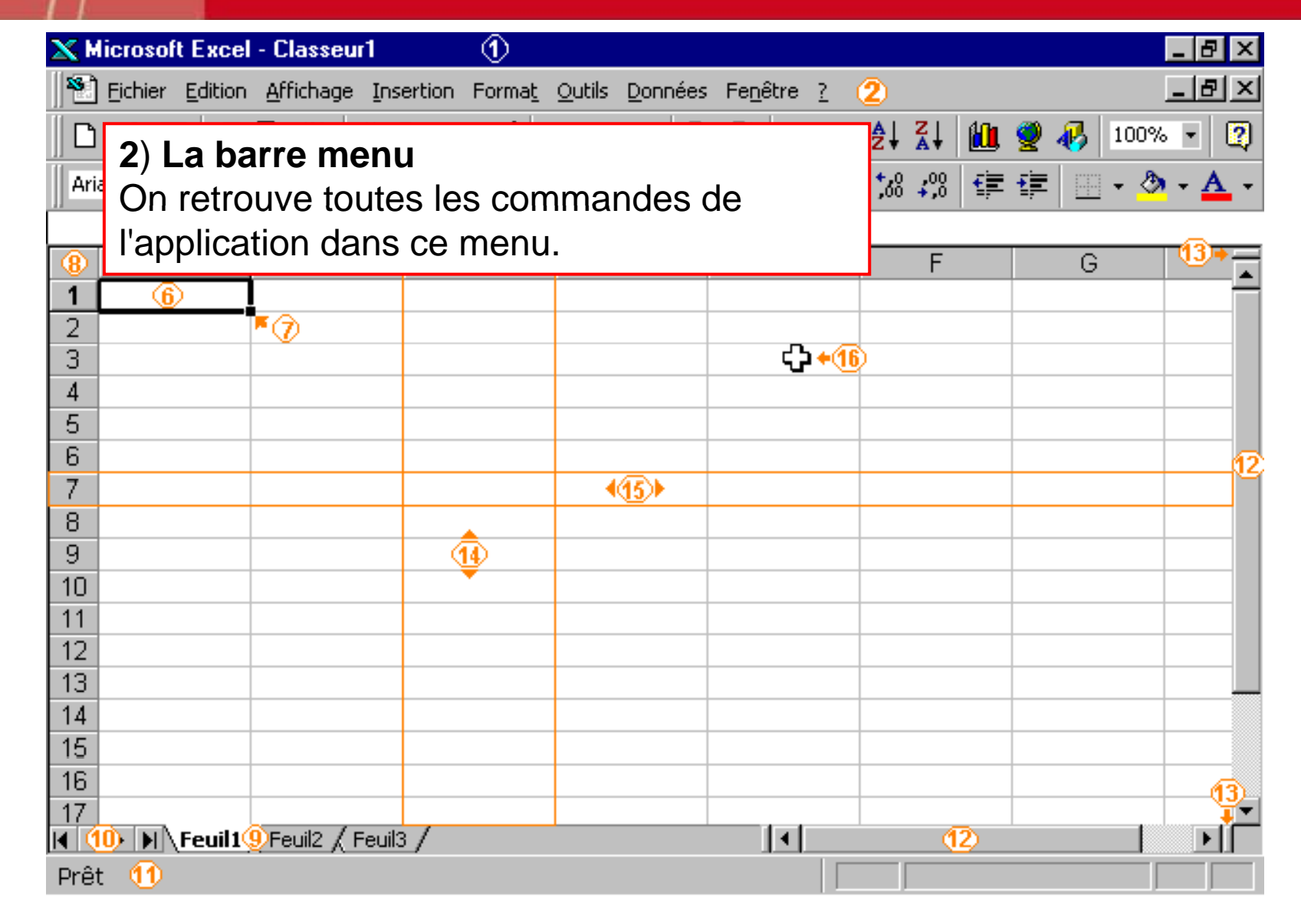

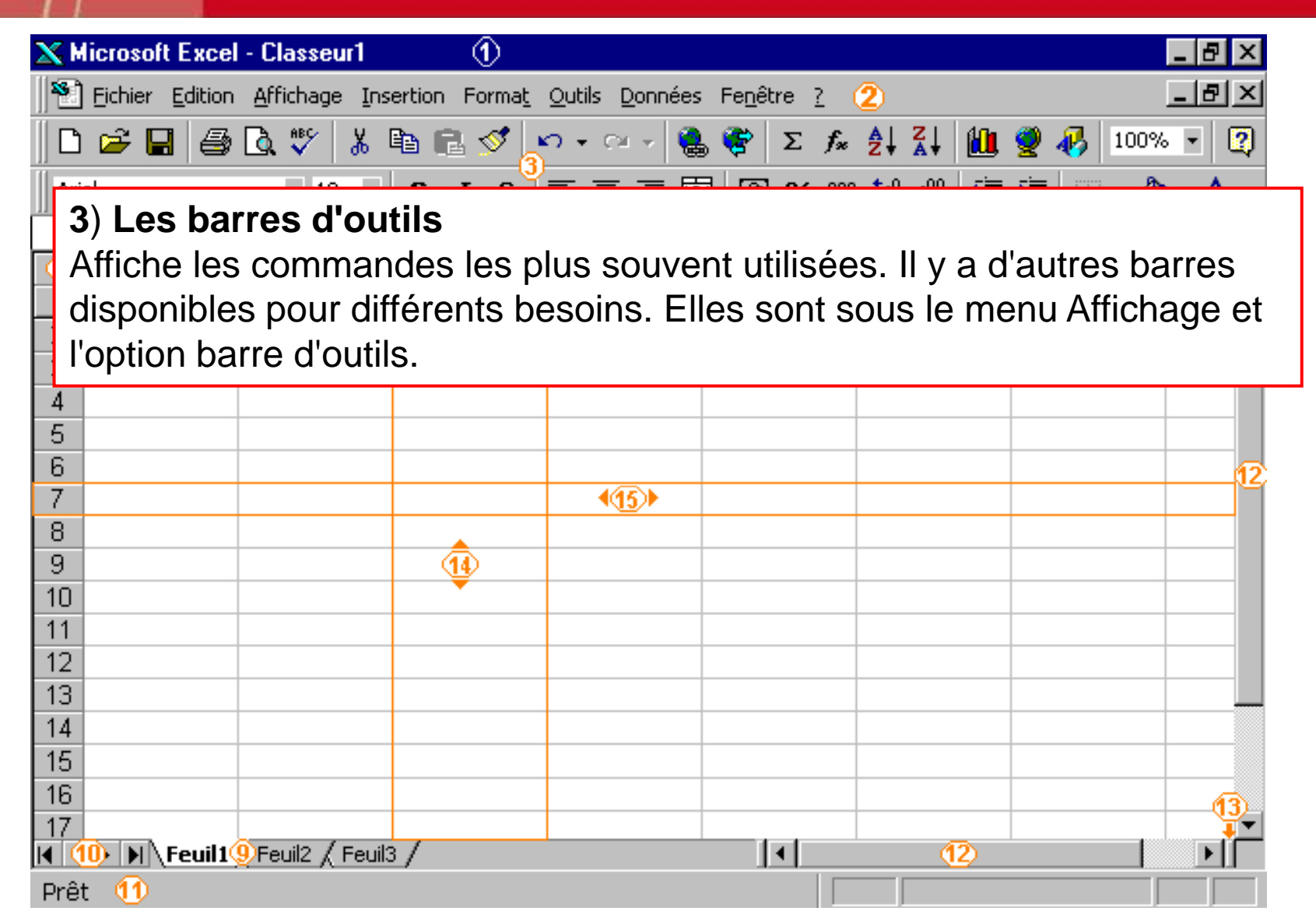

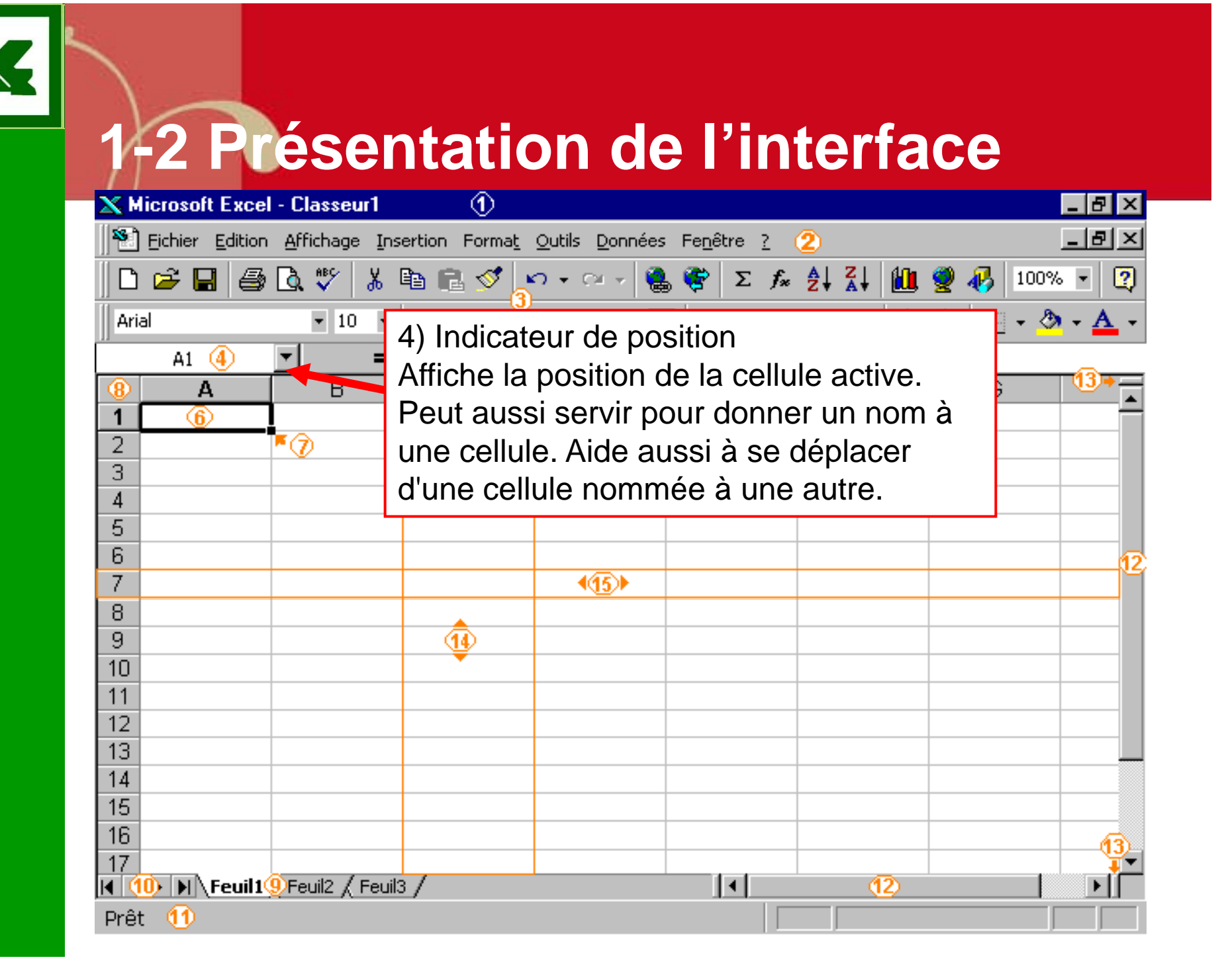

| 🗙 Microsoft Excel - Classeur1 🕧 📃 🗗 🗙                                      |
|----------------------------------------------------------------------------|
| Eichier Edition Affichage Insertion Format Outils Données Fenêtre ? (2)    |
| 🛛 🗁 🔚 🎒 💁 🖏 🖤 👗 🖻 💼 🝼 💉 - · · · 🍓 🏶 Σ 🌆 🛃 🛍 👰 🛷 100% - 😰                   |
| Arial ▼ 10 ▼ G Z S ≡ ≡ ≡  ጭ % 000 ½ ⅔ ∰ ∰ ⊡ ▼ 🌺 ▼ 🗛 ▼                      |
| A1 (4) = (5)                                                               |
| 5) La barre formule                                                        |
| Dermet de veir et de medifier le centenu des cellules, que se centenu esit |
| Permet de voir et de modifier le contenu des cellules; que ce contenu soit |
| du texte, des chiffres ou des formules.                                    |
| 5                                                                          |
| 6 12                                                                       |
|                                                                            |
|                                                                            |
|                                                                            |
| 11                                                                         |
| 12 12                                                                      |
| 13                                                                         |
| 14                                                                         |
|                                                                            |
|                                                                            |
| I< (10)                                                                    |
| Prêt 🕦                                                                     |

| 🗙 Micro  | soft Excel                               | - Classeur1                    | $\odot$               |                                |                           |                             | _ 8 ×        |  |  |
|----------|------------------------------------------|--------------------------------|-----------------------|--------------------------------|---------------------------|-----------------------------|--------------|--|--|
| 🛛 🎦 Eich | ier <u>E</u> dition                      | <u>A</u> ffichage <u>I</u> nse | ertion Forma <u>t</u> | <u>O</u> utils <u>D</u> onnées | Fe <u>n</u> être <u>?</u> | 2                           | _ 8 ×        |  |  |
| 🗅 🚅      | 8                                        | 🗟 🚏 🐰 (                        | è 🗈 💅 🛓               | ೧ - ೧೫ - 🍓                     | ς 😤 Σ 🕫                   |                             | 🔮 🚯 100% 💌 😰 |  |  |
| Arial    |                                          | ▼ 10 ▼                         | G I <u>S</u>          |                                | <b>9 %</b> 00             | )0 <b>%</b> 8 <b>4</b> % ∰≣ | 💷 • 🕭 • 🚣 •  |  |  |
| - A      | 41 👍                                     | ▼ =                            | 5                     |                                |                           |                             |              |  |  |
| 8        | Α                                        | В                              | С                     | D                              | E                         | F                           | G 🚺          |  |  |
| 1        | <u>(6)</u>                               |                                |                       |                                |                           |                             |              |  |  |
| 2        |                                          | • ⑦                            |                       |                                |                           |                             |              |  |  |
| 4        | 6) La cellule active (entourée en noire) |                                |                       |                                |                           |                             |              |  |  |
| 5        | Permet de sélectionner une cellule, ou   |                                |                       |                                |                           |                             |              |  |  |
| 6        |                                          |                                |                       |                                | u                         |                             | 12           |  |  |
| 7        | un dic                                   | oc de cellu                    | lies, pour            | ensuite                        |                           |                             |              |  |  |
| 8        | chang                                    | ger son co                     | ntenu, sa             | présentati                     | on,                       |                             |              |  |  |
| 9        | les dé                                   | placer, eff                    | facer ou p            | lusieurs                       |                           |                             |              |  |  |
| 11       | autres                                   | s possibilit                   | és.                   |                                |                           |                             |              |  |  |
| 12       |                                          |                                |                       |                                |                           |                             |              |  |  |
| 13       |                                          |                                |                       |                                |                           |                             |              |  |  |
| 14       |                                          |                                |                       |                                |                           |                             |              |  |  |
| 15       |                                          |                                |                       |                                |                           |                             |              |  |  |
| 16       |                                          |                                |                       |                                |                           |                             |              |  |  |
| I (10)   | Feuil 1                                  | 9)Feuil2 / Feuil3              | 3/                    | <u> </u>                       |                           | 12                          |              |  |  |
| Prêt 🧃   | 1                                        |                                |                       |                                |                           |                             |              |  |  |

|        | Próc            | enta                                  | tion                 | d'ur                     | na fa                       | ill     | o da    | a trava     |  |  |
|--------|-----------------|---------------------------------------|----------------------|--------------------------|-----------------------------|---------|---------|-------------|--|--|
| XM     | licrosoft Excel | - Classeur1                           |                      |                          |                             | u       |         |             |  |  |
| 8      | Fichier Edition | Affichage Inse                        | rtion Forma <u>t</u> | <u>Outils</u> Données    | Fe <u>n</u> être <u>?</u> ( | 2)      |         | _ 리 ×       |  |  |
| ΪD     | <br>22 📮 🚑      | <br>[]]]]]]]]]]]]]]]]]]]]]]]]]]]]]]]] | -<br>A R. 🝼 🖡        | ວ + ເພ + 🔞               | Σ fx                        | ≜l Zl   | fin 🥥 🚜 | 100% • ?    |  |  |
| <br>   |                 | - 10 -                                | <u> </u>             |                          |                             | +,0 ,00 |         |             |  |  |
|        | A1 (1)          |                                       |                      |                          | ∃ ay ∕o 000                 | ,00 +,0 |         | 1 · 📉 · 🏪 · |  |  |
|        | AI (4)          |                                       | 0                    | Ē                        | F                           | F       | 0       | 13          |  |  |
| 1      | A<br>A          |                                       | U                    | U                        | E                           | F       |         | <u> </u>    |  |  |
| 2      |                 |                                       |                      |                          |                             |         |         |             |  |  |
| 3      |                 |                                       | 7)   0.              |                          | la racania                  |         |         |             |  |  |
| 4      |                 |                                       | - 1) La j            | 7) La poignée de recopie |                             |         |         |             |  |  |
| 5      |                 |                                       | Perme                | et de reco               | pier le                     |         |         |             |  |  |
| 6      |                 |                                       | conter               | nu d'une d               | cellule, un                 | e –     |         |             |  |  |
|        |                 |                                       | formul               | e ou une                 | série de                    |         |         |             |  |  |
| o<br>a |                 |                                       | chiffro              | s ou de ti               | tras                        | _       |         |             |  |  |
| 10     |                 |                                       | CHIIIIC              |                          | 163.                        |         |         |             |  |  |
| 11     |                 |                                       |                      |                          |                             |         |         |             |  |  |
| 12     |                 |                                       |                      |                          |                             |         |         |             |  |  |
| 13     |                 |                                       |                      |                          |                             |         |         |             |  |  |
| 14     |                 |                                       |                      |                          |                             |         |         |             |  |  |
| 15     |                 |                                       |                      |                          |                             |         |         |             |  |  |
| 16     |                 |                                       |                      |                          |                             |         |         | 13          |  |  |
|        | 🕦 🔪 Feuil 1     | 9 Feuil2 / Feuil3                     | /                    |                          |                             | T       | 2       |             |  |  |
| Drôt   | 11              |                                       |                      |                          |                             |         |         |             |  |  |

| 🗙 Microsoft Exc     | el - Classeur1                                                         | 1                     |                                |                             |                 | _              | ₽ ×         |  |  |
|---------------------|------------------------------------------------------------------------|-----------------------|--------------------------------|-----------------------------|-----------------|----------------|-------------|--|--|
| 📲 🔁 Eichier 🛽 Editi | on <u>A</u> ffichage <u>I</u> ns                                       | ertion Forma <u>t</u> | <u>O</u> utils <u>D</u> onnée: | s Fe <u>n</u> être <u>?</u> | 2               | _              | ЪХ          |  |  |
| 0 🖻 🖬 🕌             | 5 🗟 🚏 🐰                                                                | 🖻 🖻 💅 🖕               | ດ 🗸 🖂 🖌 🧯                      | ζ 😤 Σ f *                   | <b>≜</b> ↓ X↓ 🛍 | ļ 👰 🚜   100% 🔻 | 2           |  |  |
| Arial               | • 10 •                                                                 | G I S                 |                                | 3 🔊 % 🛛                     | ) 扰 🖓 🧃         | t 🗊 🛛 🕶 🖄 🗸    | <u>A</u> -  |  |  |
| A1 (4)              | ▼ =                                                                    | 5                     |                                |                             |                 |                |             |  |  |
| 8 <u>A</u>          | В                                                                      | С                     | D                              | E                           | F               | G (            | 3,₩         |  |  |
| <b>1</b> 8) Les     | en-têtes d                                                             | es colonn             | es et des                      | lianes                      |                 |                | _           |  |  |
| $\frac{2}{2}$ Perme | 2 Permet d'identifier la position des cellules par rapport à           |                       |                                |                             |                 |                |             |  |  |
|                     | <sup>3</sup> Permet didentiller la position des cellules par rapport a |                       |                                |                             |                 |                |             |  |  |
|                     | ection avec                                                            | c la lettre           | de la colo                     | onne et le                  | chiffre de      |                |             |  |  |
|                     |                                                                        |                       |                                |                             |                 |                | -           |  |  |
| 7                   |                                                                        |                       | (15)                           |                             |                 |                | -12         |  |  |
| 8                   |                                                                        |                       |                                |                             |                 |                |             |  |  |
| 9                   |                                                                        | <u></u>               |                                |                             |                 |                | _           |  |  |
| 10                  |                                                                        |                       |                                |                             |                 |                | _           |  |  |
| 11                  |                                                                        |                       |                                |                             |                 |                |             |  |  |
| 12                  |                                                                        |                       |                                |                             |                 |                | _           |  |  |
| 14                  |                                                                        |                       |                                |                             |                 |                |             |  |  |
| 15                  |                                                                        |                       |                                |                             |                 |                |             |  |  |
| 16                  |                                                                        |                       |                                |                             |                 |                | <b>(</b> 2) |  |  |
| 17                  |                                                                        |                       |                                |                             |                 |                | - <b>\</b>  |  |  |
| K 10 Feui           | 19 Feuil2 / Feuil                                                      | 3_/                   |                                |                             | (12)            |                |             |  |  |
| Prêt 1              |                                                                        |                       |                                |                             |                 |                |             |  |  |

| 🗙 Microsoft Excel - Classeur1 🕦 📃 🗗 |                        |                               |                       |                                |                             |            |            |              |
|-------------------------------------|------------------------|-------------------------------|-----------------------|--------------------------------|-----------------------------|------------|------------|--------------|
| 📲 🔁 Е                               | jchier <u>E</u> dition | <u>A</u> ffichage <u>I</u> ns | ertion Forma <u>t</u> | <u>O</u> utils <u>D</u> onnées | Fe <u>n</u> être <u>?</u> ( | 2          |            | _ 8 ×        |
| ∥∟ ۵                                | 2 🖬 🍯                  | 🗟 🌮 🐰 ।                       | te 🗈 💅 🖕              | ဂ + က + 🧕                      | ο 😤 Σ f 🛪                   |            | 👰 🚜 🛛 100% | • • 🝳        |
| Arial                               |                        | • 10 •                        | G I S                 |                                | 3 🔊 % 👓                     | ;‰ ;‰ ∰    | 🗊 • 🕭      | - <u>A</u> - |
|                                     | A1 4                   | <b>▼</b> =                    | 6                     |                                |                             |            |            |              |
| 8                                   | Α                      | В                             | С                     | D                              | E                           | F          | G          | 13+          |
| 1                                   | 6                      |                               |                       |                                |                             |            |            |              |
| 2                                   |                        | <b>*</b> ⑦                    |                       |                                |                             |            |            |              |
| 3                                   |                        |                               |                       |                                | <b>קר</b> א (10             | )          |            |              |
| 4                                   |                        |                               |                       |                                |                             |            |            |              |
| 6                                   |                        |                               |                       |                                |                             |            |            |              |
| 7                                   |                        |                               |                       | 415                            |                             |            |            | 12           |
| 8                                   |                        |                               |                       |                                |                             |            |            |              |
| 9 0                                 |                        | nalate dae                    | fouillos              |                                |                             |            |            |              |
| 10                                  |                        |                               |                       |                                |                             |            | <b>^</b>   |              |
| 11                                  | =xcei pe               | rmet d'ave                    | oir piusiei           | urs reuilles                   | s de calcu                  | ll dans ur | n meme     |              |
| 12 C                                | classeur.              | Les ongl                      | ets sont u            | utilisés po                    | ur identifie                | er chaque  | e feuille. |              |
| 13 E                                | Excel vo               | us perme <sup>.</sup>         | t d'accom             | plir des c                     | alculs en                   | lonqueur.  | en         |              |
| 14                                  | ardeur e               | ,<br>t aussi er               | "nrofond              | Ieur" II es                    | t nossihle                  | de créer   | r un bloc  |              |
| 15 16                               |                        |                               |                       |                                |                             |            |            |              |
| 18 C                                |                        | es proven                     | ant de pit            | usieurs re                     |                             |            |            | -13          |
| K 🕕                                 | Feuil1                 | 9 Feuil2 / Feuil3             | 3/                    |                                | •                           | (12)       |            |              |
| Prêt                                | 11                     |                               |                       |                                |                             |            |            |              |

| XM     | licrosoft Excel                                                | - Classeur1                   | 1                     |                                |                             |             | _ 8 ×              |  |
|--------|----------------------------------------------------------------|-------------------------------|-----------------------|--------------------------------|-----------------------------|-------------|--------------------|--|
|        | Eichier Edition                                                | <u>A</u> ffichage <u>I</u> ns | ertion Forma <u>t</u> | <u>O</u> utils <u>D</u> onnées | Fe <u>n</u> être <u>?</u> ( | 2           | _ 8 ×              |  |
| ∥ 🗅    | 🖻 🖬 🎒                                                          | 🗟 🚏 🐰 I                       | te 🗈 💅 🖕              | ဂ + က - 🖓                      | 😵 Σ f 🛪                     |             | 👰 🚯 100% 🔹 [ 🗿     |  |
| Ari    | al                                                             | • 10 •                        | GIS                   |                                | 3 🔊 % 👓                     | ;‰ ;‰ ∰     | 🗐 • 🕭 • <u>A</u> • |  |
|        | A1 4                                                           | <u>▼</u> =                    | 6                     |                                |                             |             |                    |  |
| 8      | А                                                              | В                             | С                     | D                              | E                           | F           | G (13)+            |  |
| 1      | 6                                                              |                               |                       |                                |                             |             |                    |  |
| 2      |                                                                | • 7                           |                       |                                | <b>.</b>                    |             |                    |  |
| 3      |                                                                |                               |                       |                                | ς <b>2</b> +∭               | 2           |                    |  |
| 4      |                                                                |                               |                       |                                |                             |             |                    |  |
| с<br>а |                                                                |                               |                       |                                |                             |             |                    |  |
| 7      |                                                                |                               |                       | 4(15)                          |                             |             | 1                  |  |
| 8      |                                                                |                               |                       |                                |                             |             |                    |  |
| 9      |                                                                |                               | á fil a ras a ra t    |                                | -1-                         |             |                    |  |
| 10     | 10) La c                                                       | parre de d                    | efilement             | des ongle                      | ets                         |             |                    |  |
| 11     | Puisqu'ı                                                       | un classeu                    | ur peut av            | oir plusie                     | urs feuille                 | s de calc   | ul, il est         |  |
| 12     | impossi                                                        | ble d'afficl                  | her tous le           | es onglets                     | s en mêm                    | e temps.    | Cette              |  |
| 13     | barre pe                                                       | ermet don                     | c d'affiche           | er les feui                    | lles de ca                  | Icul aui ne | e sont             |  |
| 14     | 14 Dane permet done d'amener les redines de calcul qui ne sont |                               |                       |                                |                             |             |                    |  |
| 16     | pas visibles a un moment donne.                                |                               |                       |                                |                             |             |                    |  |
| 17     | •                                                              |                               |                       |                                |                             |             |                    |  |
|        | 🕕 🕅 🚺 🕕                                                        | 9 Feuil2 / Feuil3             | 3./                   |                                |                             | 12          |                    |  |
| Prêt   | t 🕦 👘                                                          |                               |                       |                                |                             |             |                    |  |

| 🗙 Microsoft                                                       | Excel - Classeur1            | $\odot$               |                                |                             |         |            | _ 8 ×        |
|-------------------------------------------------------------------|------------------------------|-----------------------|--------------------------------|-----------------------------|---------|------------|--------------|
| Eichier                                                           | Edition Affichage Ins        | ertion Forma <u>t</u> | <u>O</u> utils <u>D</u> onnées | Fe <u>n</u> être <u>?</u> ( | 2       | [          | - 8 ×        |
| 🗅 😅 层                                                             | l 🖨 🗟 🚏 🐰                    | 🖻 🖻 💅 📩               | ဂ + က + 🍓                      | ς ኛ Σ 🕫                     |         | 👰 🚜 🛛 100% | • 2          |
| Arial                                                             | ▼ 10 ▼                       | G I <u>S</u>          | ≣ ≡ ≡ ₫                        | <b>9 %</b> 00               | ;%; 🔅 🗊 | 🎼 🖂 + 🤌    | - <u>A</u> - |
| A1 (                                                              | 4 🗾 =                        | 5                     |                                |                             |         |            |              |
| 8 A                                                               | В                            | С                     | D                              | E                           | F       | G          | 13+          |
| 1 6                                                               |                              |                       |                                |                             |         |            |              |
| 2                                                                 | • Ø                          |                       |                                |                             |         |            | _            |
| 3                                                                 |                              |                       |                                | <b>₩</b>                    | )       |            |              |
| 4                                                                 |                              |                       |                                |                             |         |            | _            |
| 6                                                                 |                              |                       |                                |                             |         |            |              |
| 7                                                                 |                              |                       | 4(15)                          |                             |         |            |              |
| 8                                                                 |                              | •                     |                                |                             |         |            |              |
| 9                                                                 |                              | 1                     |                                |                             |         |            |              |
| 10                                                                |                              | · ·                   |                                |                             |         |            | _            |
| 11                                                                |                              |                       |                                |                             |         |            | _            |
| 12                                                                |                              |                       |                                |                             |         |            | _            |
| 13                                                                |                              |                       |                                |                             |         |            |              |
| 15 11) L                                                          | 14<br>15 11) La barre d'état |                       |                                |                             |         |            |              |
| 16 Permet de voir au bas de l'écran les options qui sont activées |                              |                       |                                |                             |         |            | 43           |
| 17                                                                |                              |                       |                                |                             |         |            |              |
|                                                                   | Feuil19Feuil2 / Feuil        | 3/                    |                                |                             | (12)    |            |              |
| Prêt 1                                                            |                              |                       |                                |                             |         |            |              |

| 🗙 Micros   | oft Exce           | - Classeur1                   | 1                     |                             |              |                             |                                    |       |          | _ 8 ×               |
|------------|--------------------|-------------------------------|-----------------------|-----------------------------|--------------|-----------------------------|------------------------------------|-------|----------|---------------------|
| 🛛 🎦 Eichie | er <u>E</u> dition | <u>A</u> ffichage <u>I</u> ns | ertion Forma <u>t</u> | <u>O</u> utils <u>D</u> onn | iées         | Fe <u>n</u> être <u>?</u> ( | 2                                  |       |          | _ 8 ×               |
| 0 🖻        | 8                  | 🗟 💞 🐰 I                       | à 🗈 ダ 🖕               | <b>∩ +</b> C≊ +             |              | 🦉 Σ f *                     | <b>≜</b> ↓ <b>Z</b> ↓              | و 🛍   | 2 🛷 🛛    | 100% 🔹 🙎            |
| Arial      |                    | • 10 •                        | GIS                   | ≣ ≣ ≣                       | ŧa           | 3 🖓 % 🚥                     | <b>*,</b> 0 ,00<br>,00 <b>→</b> ,0 | €∎ f  | F 🔤 •    | • 🕭 • <u>A</u> •    |
| A          | 1 4                | <b>▼</b> =                    | 6                     |                             |              |                             |                                    |       |          |                     |
| 8          | Α                  | В                             | С                     | D                           |              | E                           | F                                  |       | G        | 13+                 |
| 1          | 6                  |                               |                       |                             |              |                             |                                    |       |          |                     |
| 2          |                    | <b>*</b> ⑦                    |                       |                             |              |                             |                                    |       |          |                     |
| 3          |                    |                               |                       |                             |              | ር ን + 16                    | >                                  |       |          |                     |
| 4          |                    |                               |                       |                             |              |                             |                                    |       |          |                     |
| 5          |                    |                               |                       |                             | 1            | 2 $l$ oc bo                 | rroo de                            | م طف  | filomo   | nt                  |
| 7          |                    |                               |                       | 4(15)                       | .'           |                             | nes ue                             |       | meme     | iii <mark>12</mark> |
| 8          |                    |                               |                       | 100/1                       | h            | orizontal                   | et vert                            | Ical  |          |                     |
| 9          |                    |                               | <b>A</b>              |                             | Ρ            | ermet de                    | se dé                              | olace | er       |                     |
| 10         |                    |                               | <b>—</b>              |                             | h            | orizontale                  | ement                              | et    |          |                     |
| 11         |                    |                               |                       |                             | $\mathbf{v}$ | orticalom                   | ont su                             | . unc | s fouil  |                     |
| 12         |                    |                               |                       |                             |              |                             | ent sui                            | une   | FIEUII   |                     |
| 13         |                    |                               |                       |                             | d            | e calcul.                   |                                    |       | _        |                     |
| 14         |                    |                               |                       |                             |              |                             |                                    |       |          |                     |
| 15         |                    |                               |                       |                             |              |                             |                                    |       |          |                     |
| 16         |                    |                               |                       |                             |              |                             |                                    |       |          |                     |
| I (10) ►   | Feuil1             | 9<br>Feuil2 🖌 Feuil3          | 3/                    |                             |              | •                           | 1                                  | 2)    | <b>•</b> |                     |
| Prêt 🚺     | )                  | ~                             |                       |                             |              |                             |                                    |       |          |                     |

| 🗙 Microsoft Excel - Classe                  | ur1 ()                               |                                            |                                                                                          |  |  |  |  |  |
|---------------------------------------------|--------------------------------------|--------------------------------------------|------------------------------------------------------------------------------------------|--|--|--|--|--|
| Eichier Edition Affichage                   | e <u>I</u> nsertion Forma <u>t</u> ( | <u>O</u> utils <u>D</u> onnées Fe <u>r</u> | :nêtre <u>?</u> (2) 문 ×                                                                  |  |  |  |  |  |
| 🗅 🚅 日   🖨 🗟 🖤                               | 👗 🖻 🖻 💅                              | י 🗠 ד 🚷 🏶                                  | 🖻 🗵 🖅 🤶 🕺 🕌 🛍 🧟 🎲 100% 🔹 🔇                                                               |  |  |  |  |  |
| Arial 🔹 10                                  | • G Z S                              |                                            | ☞ % 000 %8 4%8 🚝 🚝 - 🥭 - 🗛 -                                                             |  |  |  |  |  |
| A1 (4) 💌                                    | = (5)                                |                                            |                                                                                          |  |  |  |  |  |
| ⑧     A     B       1     6                 | С                                    | D                                          | 13) Les curseurs de<br>fractionnement                                                    |  |  |  |  |  |
| 3 4                                         |                                      |                                            | Permet de découper                                                                       |  |  |  |  |  |
| 5<br>6<br>7                                 |                                      | 475)                                       | horizontalement et/ou<br>verticalement. Ceci permet de<br>comparer des chiffres qui sont |  |  |  |  |  |
| 8 9                                         | 1                                    |                                            |                                                                                          |  |  |  |  |  |
| 10                                          |                                      |                                            | éloignés. Par exemple, ceci<br>permet de comparer les                                    |  |  |  |  |  |
| 12                                          |                                      |                                            | chiffres d'un mois avec ceux                                                             |  |  |  |  |  |
| 15                                          |                                      |                                            | de l'année précédente.                                                                   |  |  |  |  |  |
| 17<br>I (10) II Feuil19 Feuil2 (<br>Prêt 11 | Feuil3 /                             |                                            |                                                                                          |  |  |  |  |  |

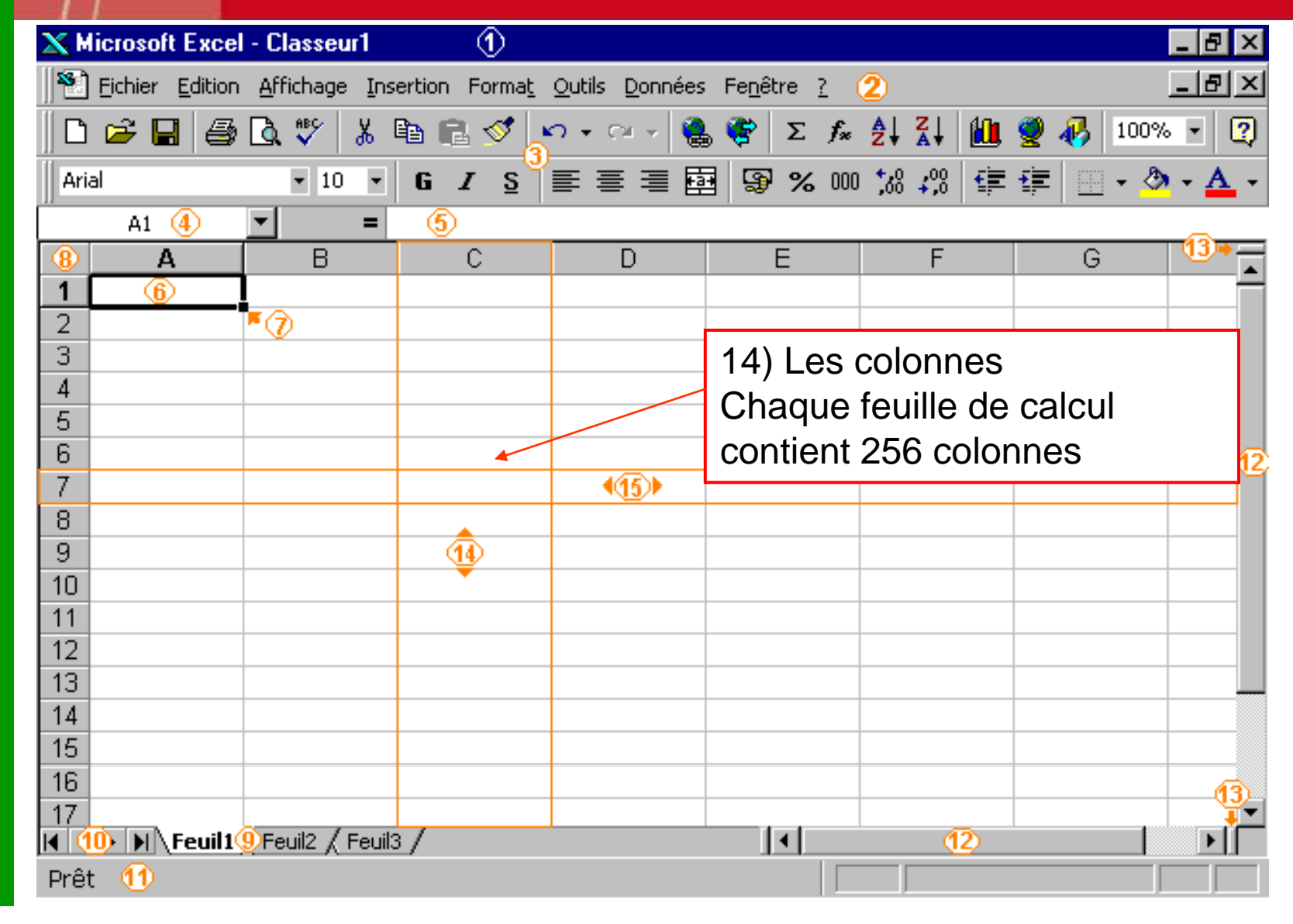

### Présentation d'une feuille de travail

| 🗙 Microsoft Excel - Classeur1 | $\odot$               |                                |                             |                                | _ 8 ×        |
|-------------------------------|-----------------------|--------------------------------|-----------------------------|--------------------------------|--------------|
| Eichier Edition Affichage     | ertion Forma <u>t</u> | <u>O</u> utils <u>D</u> onnées | Fe <u>n</u> être <u>?</u> ( | 2)                             | <u>_ 8 ×</u> |
| 🗅 😂 🖬   🎒 🗟 🖤   🐰             | 🖻 🖻 ダ 🖕               | ဂ + က + 🍓                      | ኛ Σ f 🛪                     | <b>≜</b> ↓ <b>Z</b> ↓ <b>∭</b> | 🔮 🚯 100% 🗉 😰 |
| Arial 🔹 10 💌                  | G <i>I</i> S          |                                | <b>3 9 %</b> 000            | ;‰ ;‰ ∰                        | 💷 - 🕭 - 🗛 -  |
| A1 (4) 💌 =                    | 5                     |                                |                             |                                |              |
| 8 A B                         | С                     | D                              | E                           | F                              | G 🛄          |
|                               |                       |                                |                             |                                |              |
| 2 * 7                         |                       |                                |                             | )                              |              |
| 3                             |                       |                                | ~~ <b>~</b> ~               | ,                              |              |
| 5                             |                       |                                |                             |                                |              |
| 6                             |                       |                                |                             |                                | 12           |
| 7                             |                       | ▲15)                           |                             |                                |              |
|                               |                       |                                |                             |                                |              |
| 9 15) Les lignes              |                       |                                |                             |                                |              |
| Chaque feuille c              | de calcul             |                                |                             |                                |              |
| contient des ligr             | nes                   |                                |                             |                                |              |
| 13 numérotées de              | 1 à 65 53             | 6.                             |                             |                                |              |
| 14                            |                       |                                |                             |                                |              |
| 15                            |                       |                                |                             |                                |              |
| 16                            |                       |                                |                             |                                | 13           |
|                               | 3 /                   |                                |                             | (12)                           |              |
| Prêt (1)                      | -                     |                                |                             |                                |              |

| 🗙 Microsoft Excel | - Classeur1                   | 1                     |                                |                           |         | _ 8 ×        |
|-------------------|-------------------------------|-----------------------|--------------------------------|---------------------------|---------|--------------|
| Eichier Edition   | <u>A</u> ffichage <u>I</u> ns | ertion Forma <u>t</u> | <u>O</u> utils <u>D</u> onnées | Fe <u>n</u> être <u>?</u> | 2       | _ & ×        |
| 🗅 🚅 日   🎒         | ل 🖑 🔊                         | 🗈 🖻 💅 🖕               | ດ 🗸 🖂 🖌 🍓                      | 😵 Σ f 🛪                   |         | 👰 🛷 100% 👻 😰 |
| Arial             | • 10 •                        | G I S                 |                                | 3 😵 % 00                  | o 沈 🕫 🏥 | 💷 - 🕭 - 🗛 -  |
| A1 🜗              | <b>▼</b> =                    | 6                     |                                |                           |         |              |
| 8 A               | В                             | С                     | D                              | E                         | F       | G 🛄          |
| 1 6               |                               |                       |                                |                           |         |              |
| 2                 | <b>*</b> ⑦                    |                       |                                |                           |         |              |
| 3                 |                               |                       |                                | Ç₽ <b>+</b> (1            | 6)      |              |
| 4<br>E            |                               |                       |                                | 1                         |         |              |
| 6                 |                               |                       |                                |                           |         |              |
| 7                 | 16) Leu                       | oointeur              |                                |                           |         | 12           |
| 8                 |                               |                       | liopportup                     |                           |         |              |
| 9                 | Permet                        |                       |                                | e                         |         |              |
| 10                | cellule,                      | un bloc d             | e cellules                     | , un                      |         |              |
| 11                | objet, o                      | u d'active            | r les optio                    | ons 📃                     |         |              |
| 12                | du men                        | u ou les t            | outons d                       | es                        |         |              |
| 13                | borroo                        | d'outilo              |                                |                           |         |              |
| 14                | Darres                        | a outils.             |                                |                           |         |              |
| 16                |                               |                       |                                |                           |         |              |
| 17                |                               |                       |                                |                           |         |              |
| 📕 🕕 🕨 Feuil1      | 9 Feuil2 / Feuil3             | 3/                    |                                | •                         | 12      |              |
| Prêt 1            |                               |                       |                                |                           |         |              |

# Raccourci clavier : les classiques de la suite Office

| MISE EN FORME et FORMAT       |          |  |  |
|-------------------------------|----------|--|--|
| Sélectionner toute la feuille | CTRL + A |  |  |
| Copier                        | CTRL + C |  |  |
| Coller                        | CTRL + V |  |  |
| Couper                        | CTRL + X |  |  |
| Format gras                   | CTRL + G |  |  |
| Format italique               | CTRL + I |  |  |
| Souligner                     | CTRL + U |  |  |

| GESTION DES FICHIER       |          |  |  |
|---------------------------|----------|--|--|
| Créer un nouveau classeur | CTRL + N |  |  |
| Ouvrir un classeur        | CTRL + O |  |  |
| Imprimer                  | CTRL + P |  |  |
| Enregistrer               | CTRL + S |  |  |
| Rechercher                | CTRL + F |  |  |
| Atteindre                 | CTRL + T |  |  |

| GESTION DES ACTIONS        |                |  |  |
|----------------------------|----------------|--|--|
| Annuler la dernière action | CTRL + Z       |  |  |
| Répéter la dernière action | CTRL + Y ou F4 |  |  |

NB : Tous les raccourcis sont disponibles sur le site de Microsoft : <u>http://office.microsoft.com/fr-fr/excel/HP052037811036.aspx</u>

# 1-3 Se déplacer et gérer les fichiers Le déplacement via le clavier

| Curseurs       | Pour vous déplacer d'une cellule vers la gauche, la droite, vers le haut ou le bas.                        |
|----------------|----------------------------------------------------------------------------------------------------|
| Entrée         | Confirme l'entrée du texte, d'un chiffre ou d'une formule et déplace le curseur d'une cellule vers le bas. |
| Tab            | Déplace le curseur une cellule vers la droite                                                              |
| Maj + Tab      | Déplace le curseur une cellule vers la gauche                                                              |
| PageUp /PageDn | Pour se déplacer d'un écran vers le haut ou vers le bas.                                                   |
| Ctrl+Orig      | Pour revenir au coin supérieur gauche de la feuille de calcul                                              |
| Ctrl+Fin       | Pour se déplacer à la dernière cellule contenant du texte, un chiffre ou une formule.                      |

## 1-3 Se déplacer et gérer les fichiers Sélectionner des cellules

#### Attention à la forme du pointeur

€

Sélection

Pour sélectionner

Des cellules

Pointeur Pour déplacer un bloc

닚

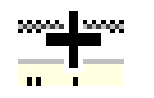

Poignet de recopie Pour incrémenter une liste

### 1-3 Se déplacer et gérer les fichiers Sélectionner des cellules

#### Cellules adjacentes

- Utiliser la souris : Faire un bloc en utilisant la souris. Placez le pointeur par-dessus la première cellule de votre bloc. En gardant un doigt sur le bouton gauche de la souris, déplacez le pointeur jusqu'à la dernière cellule de votre bloc.
- Utiliser la touche MAJ. Placez le pointeur par-dessus la première cellule de votre bloc. Appuyez sur le bouton gauche de la souris. Déplacez le pointeur par-dessus la dernière cellule de votre bloc. En gardant un doigt appuyé sur la touche MAJ (Shift), cliquez sur la dernière cellule du bloc.

#### Cellule non adjacentes

- Utiliser la touche CTRL En gardant un doigt sur la touche Ctrl, faites votre second bloc de cellules.
- Sélectionner une ligne ou une colonne

Se positionner en haut de la colonne ou de la ligne et clic !

**CTRL ESPACE** Sélectionner une ligne : se placer dans la ligne

## 2 – La saisie de donnée

2-1 Saisir un tableau

2-2 Aide à la saisie et mise en forme

2-3 Importer un tableau ou des données

Lætitia Perrier Bruslé Cours de statistique descriptive sous Excel Initiation Niveau 1

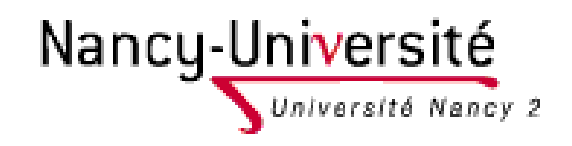

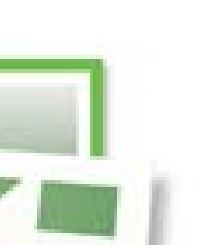

#### -1 La saisie de donnée

#### Plusieurs types de données existent

- Nombre : ex : 10 000
- Texte : ex : lundi
- Formules : ex : =somme(A1:A4)

#### Entrée une donnée

- Écrire dans la barre formule ou écrire dans la cellule
- Valider l'entrée
- Touche Entrée (passe à la cellule d'en dessous)
- Touche Tab. (passe à la cellule de droite)
- Pour forcer le retour à la ligne : Alt + Entr

#### **Exercice 2 : recopier le tableau cidessous et le mettre en forme**

Population des départements de la Province Adamaoua – Cameroun

| Code  | Nom         | Superficie | Pop. 1976 | Pop. 1987 |
|-------|-------------|------------|-----------|-----------|
| A1    | DJEREM      | 13 283     | 32 830    | 59 369    |
| A2    | FARO ET DEO | 10 435     | 29 844    | 43 904    |
| A3    | MAYO-BANYO  | 8 520      | 68 252    | 92 668    |
| A4    | MBERE       | 14 267     | 89 912    | 126 859   |
| A5    | VINA        | 15 600     | 102 328   | 168 242   |
| Total |             | 62 105     | 323 166   | 491 042   |

=somme(matrice)

#### 2-2 Aides à la saisie et mise en forme Incrémentation automatique des cellules

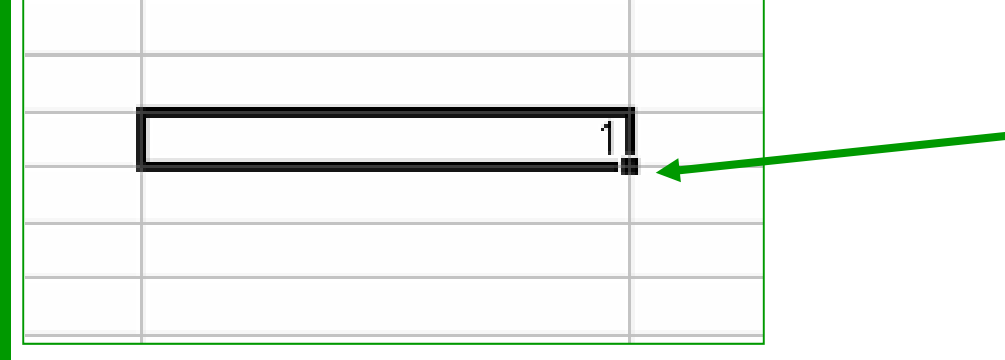

| 1 |  |
|---|--|
| 1 |  |
| 1 |  |
| 1 |  |
| 1 |  |
|   |  |
|   |  |
|   |  |

*Placez votre curseur en bas à gauche de la cellule... Et faites glisser vers le bas.* 

*Essayez maintenant en commençant une suite logique :* 

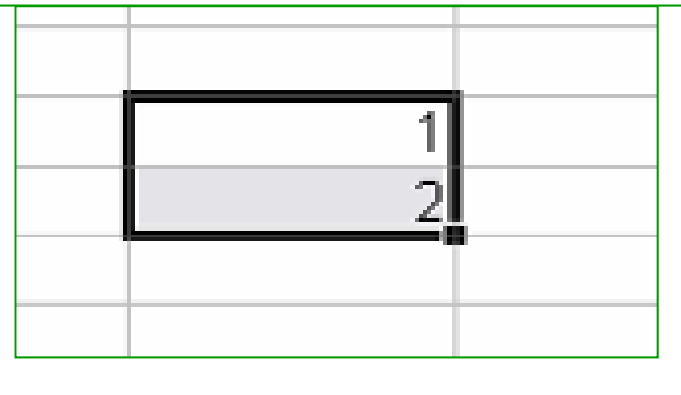

#### 2-2 Aides à la saisie et mise en forme Incrémentation automatique : les dates

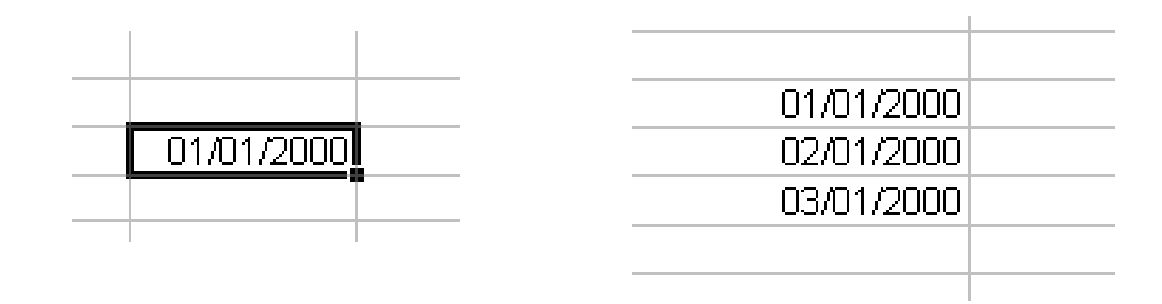

Quelque soit le format que vous rentrez Excel comprend et complète automatiquement Ceci est également valable pour les dates : Vous pouvez aller de semaine en semaine par exemple

| 2 |            |  |
|---|------------|--|
| 3 | 22/09/2009 |  |
| 4 | 29/09/2009 |  |
| 5 |            |  |

| 2  |            |   |
|----|------------|---|
| 3  | 22/09/2009 |   |
| 4  | 29/09/2009 |   |
| 5  | 06/10/2009 |   |
| 6  | 13/10/2009 |   |
| 7  | 20/10/2009 |   |
| 8  | 27/10/2009 |   |
| 9  | 03/11/2009 |   |
| 10 | 10/11/2009 |   |
| 11 | 17/11/2009 |   |
| 12 |            | - |
| 13 |            |   |

#### 2-2 Aides à la saisie et mise en forme Incrémentation automatique : le texte

|                                                                                                    | A                                         | В     |  |
|----------------------------------------------------------------------------------------------------|-------------------------------------------|-------|--|
| 1                                                                                                    | Texte                                     |       |  |
| 2                                                                                                    |                                           | T     |  |
| 3                                                                                                    |                                           |       |  |
| •                                                                                                    | Δ                                         | B     |  |
| 1                                                                                                    | Texte                                     |       |  |
| 2                                                                                                    | ioxio                                     |       |  |
| 3                                                                                                    |                                           |       |  |
| 4                                                                                                    |                                           |       |  |
| 5                                                                                                    |                                           |       |  |
| 6                                                                                                    |                                           |       |  |
| 7                                                                                                    |                                           |       |  |
| 8                                                                                                    |                                           |       |  |
| 9                                                                                                    |                                           |       |  |
| 10                                                                                                    |                                           |       |  |
| 11                                                                                                    |                                           |       |  |
| 12                                                                                                    | <b>+</b> _                                |       |  |
| 13                                                                                                    |                                           | Texte |  |
| 14                                                                                                    |                                           |       |  |
|                                                                                                    | A                                         | В     |  |
| 1                                                                                                    | Texte                                     |       |  |
| 2                                                                                                    | Texte                                     |       |  |
| 3                                                                                                    | Texte                                     |       |  |
| 4                                                                                                    | Texte                                     |       |  |
| 5                                                                                                    | Texte                                     |       |  |
| 6                                                                                                    | Texte                                     |       |  |
| 7                                                                                                    | Texte                                     |       |  |
| 8                                                                                                    | Tauta                                     |       |  |
| the second second second second second second second second second second second second second second second se | Texte                                     |       |  |
| 9                                                                                                    | Texte                                     |       |  |
| 9<br>10                                                                                                    | Texte<br>Texte<br>Texte                   |       |  |
| 9<br>10<br>11                                                                                                   | Texte<br>Texte<br>Texte<br>Texte          |       |  |
| 9<br>10<br>11<br>12                                                                                             | Texte<br>Texte<br>Texte<br>Texte<br>Texte |       |  |
| 9<br>10<br>11<br>12<br>13                                                                                       | Texte<br>Texte<br>Texte<br>Texte<br>Texte |       |  |

|    | A     | В       | С       |  |
|----|-------|---------|---------|--|
| 1  | Texte |         |         |  |
| 2  | Texte |         |         |  |
| 3  | Texte |         |         |  |
| 4  | Texte |         |         |  |
| 5  | Texte |         |         |  |
| 6  | Texte |         |         |  |
| 7  | Texte |         |         |  |
| 8  | Texte |         |         |  |
| 9  | Texte |         |         |  |
| 10 | Texte |         |         |  |
| 11 | Texte |         |         |  |
| 12 | Texte |         |         |  |
| 13 |       | <b></b> | Tevte + |  |
| 14 |       | ·····   | TEALS   |  |

Essayez maintenant en tapant « Texte 1 » à la place de « Texte ».

|    | A     | В     | С     | D        | E |
|----|-------|-------|-------|----------|---|
| 1  | Texte | Texte | Texte |          |   |
| 2  | Texte | Texte | Texte |          |   |
| 3  | Texte | Texte | Texte |          |   |
| 4  | Texte | Texte | Texte |          |   |
| 5  | Texte | Texte | Texte |          |   |
| 6  | Texte | Texte | Texte |          |   |
| 7  | Texte | Texte | Texte |          |   |
| 8  | Texte | Texte | Texte |          |   |
| 9  | Texte | Texte | Texte |          |   |
| 10 | Texte | Texte | Texte |          |   |
| 11 | Texte | Texte | Texte |          |   |
| 12 | Texte | Texte | Texte |          |   |
| 13 |       |       |       | <b>-</b> |   |
| 14 |       |       |       |          |   |

#### 2-2 Aides à la saisie et mise en forme La mise en forme du tableau

- Sélectionner un tableau : Aller dans format de cellule (clic droit – format de cellule ou menu format)
  - Définir : les bordures, le remplissage, la position du texte etc.

|    | A3 🗸       | <i>f</i> <b>∗</b> 22/09   | /2009                          |                                       |                                        |                      |         |     |
|----|------------|---------------------------|--------------------------------|---------------------------------------|----------------------------------------|----------------------|---------|-----|
|    | A          | В                         | С                              | D                                     | E                                      | F                    | G       |     |
| 1  |            |                           |                                |                                       |                                        |                      |         |     |
| 2  |            | Format de                 | e cellule                      |                                       |                                        |                      | ?       | × I |
| 3  | 22/09/2009 | Nombre                    | Alignement                     | t Police                              | Bordure Motif                          |                      | 1       |     |
| 4  | 29/09/2009 |                           |                                |                                       |                                        | 1.1.00000000         | ' ı     |     |
| 5  | 06/10/2009 | Preselect                 | ions                           |                                       | Lig                                    | ine                  |         |     |
| 6  | 13/10/2009 |                           |                                |                                       | THE S                                  | tyle :               | _       |     |
| 7  | 20/10/2009 |                           |                                |                                       |                                        | Aucune               |         |     |
| 8  | 27/10/2009 |                           | Aucune                         | Contour Inte                          | rieur                                  |                      |         |     |
| 9  | 03/11/2009 | Bordure                   |                                |                                       |                                        | ······ <b>-·-</b> ·  |         |     |
| 10 | 10/11/2009 |                           |                                |                                       | -                                      | <b></b>              |         |     |
| 11 | 17/11/2009 |                           |                                |                                       | -                                      | —                    |         |     |
| 12 |            |                           |                                | Texte                                 |                                        |                      |         |     |
| 13 |            |                           | -                              |                                       | F                                      |                      |         |     |
| 14 |            |                           |                                | Texte                                 |                                        |                      |         |     |
| 15 |            |                           |                                |                                       |                                        | .oujeur :            | 1       |     |
| 16 |            |                           |                                |                                       |                                        | Automatique 🚬        |         |     |
| 17 |            | Z                         |                                |                                       |                                        |                      |         |     |
| 18 |            |                           |                                |                                       |                                        |                      |         |     |
| 19 |            | Le style a<br>l'une des i | e porqure sei<br>présélections | ectionne peut et<br>, sur l'aperculou | re appiique en ci<br>les houtons ci-de | iquant sur<br>issus. |         |     |
| 20 |            | Tane des                  | prosensedents                  | , 55, 15,00,00                        |                                        |                      |         |     |
| 21 |            |                           |                                |                                       |                                        |                      |         |     |
| 22 |            |                           |                                |                                       |                                        | ОК                   | Annuler |     |
| 23 |            |                           |                                |                                       |                                        |                      |         |     |
| 24 |            |                           |                                |                                       |                                        |                      |         |     |

#### 2-2 Aides à la saisie et mise en forme Définir le format de la cellule

- Il est nécessaire de définir le format de la cellule pour que le logiciel puisse savoir quel type de calcul lui appliquer.
  - Ex : les opérations sur les dates ou les noms sont impossibles.
- Cette définition permet également de rendre la lecture du tableau plus agréable.
  - Ex : lorsqu'on supprime des décimales après la virgule.
  - Ex : passage au format scientifique lorsque les nombres sont trop grands

| rmat de cellule                             |                                          |
|---------------------------------------------|------------------------------------------|
| Nombre Alignement                           | t Police Bordure Motifs Protection       |
| atégorie :<br>Standard                      | Exemple 2 906 748                        |
| Nombre<br>Monétaire<br>Comptabilité<br>Date | Nombre de décimales : 0                  |
| Heure<br>Pourcentage                        | ✓ Utiliser le séparateur de milliers ( ) |
| Scientifique                                | Nombres négatifs :                       |
| Texte<br>Spécial                            | 1 234                                    |

- Il est possible de traiter des chiffres comme du texte si on souhaite qu'il ne subisse pas une transformation automatique.
  - Ex : lorsqu'on importe des tableaux au format anglo-saxon le point remplace le séparateur de milliers. Si on veut qu'Excel garde les 0 après le point, il faut mettre ces chiffres au format texte.

# I - TÉLÉCHARGER UN TABLEAU ET LE METTRE EN FORME

- Allez sur : laeti.perrierbrusle.free.fr > télécharger le document : regions\_francaises\_2007.doc.
- Ouvrez Excel. Copiez le tableau dans Excel
- Mettez en forme le tableau : faire apparaître la ligne d'en tête en caractère gras ; mettez les cellules qui contiennent des chiffres au format chiffre en affichant le séparateur des milliers (sélectionner les cellules, clic droit, fonction format de cellule).
- Mettez les bordures extérieures en gras et les bordures intérieures en traits pointillés (sélectionnez le tableau, clic droit, fonction format de cellule, onglet bordure).
- Enregistrer votre document Excel : regions\_francaises\_2007.xls
- Renommez la feuil1 : tableau\_elemetaire

## II – Fonctions de tri et insertion de colonne

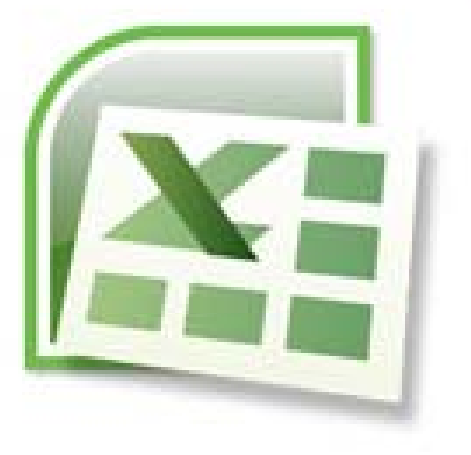

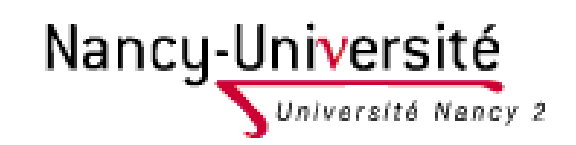

Lætitia Perrier Bruslé Cours de statistique descriptive sous Excel Initiation Niveau 1

# X

### **1 Trier le tableau**

Les tableaux peuvent être triés en utilisant la fonction Tri dans excel.

Sélectionner le tableau.

Menu Données > Choisir Trier

Ouverture de la boîte de dialogue : choisissez les arguments du tri

| T | ri        | 1.465                          | -         | - | 8                             | X                |
|---|-----------|--------------------------------|-----------|---|-------------------------------|------------------|
|   | Pal Ajout | ter un niveau X Supprimer un r | iveau     |   | tions 🔽 Mes données ont des e | n- <u>t</u> êtes |
|   | Colonne   |                                | Trier sur |   | Ordre                         |                  |
|   | Trier par | Superficie en Km² 👻            | Valeurs   | - | Du plus petit au plus grand   | -                |
|   |           |                                |           |   |                               |                  |
|   |           |                                |           |   |                               |                  |
|   |           |                                |           |   |                               |                  |
|   |           |                                |           |   |                               |                  |
|   |           |                                |           |   |                               |                  |
|   | l         |                                |           |   | OK Ann                        | uler             |

#### 2\_2 Insertion de colonne

- Sélectionner une colonne dans son intégralité en cliquant sur la tête de colonne.
- Clique droit : insertion : une colonne s'insère à droite.

| В                    | B C                        |                                      | E                                | F                     |  |  |
|----------------------|----------------------------|--------------------------------------|----------------------------------|-----------------------|--|--|
| Superficie en<br>Km² | Rang pour la<br>superficie | Population<br>en milliers en<br>2007 | Densité en<br>hab/km² en<br>2007 | Nombre de<br>communes |  |  |
| <br>8 280            | 22                         | 1 817                                | 219                              | 903                   |  |  |
| <br>8 680            | 21                         | 279                                  | 32                               | 360                   |  |  |
| <br>12 012           | 20                         | 11 491                               | 957                              | 1 281                 |  |  |
| <br>12 317           | 19                         | 1 811                                | 147                              | 1 420                 |  |  |
| <br>12 414           | 18                         | 4 043                                | 326                              | 1 546                 |  |  |
| 16 202               | 17                         | 1 146                                | 71                               | 1 786                 |  |  |
| 16 942               | 16                         | 725                                  | 43                               | 747                   |  |  |
| 17 589               | 15                         | 1 449                                | 82                               | 1 813                 |  |  |
| 19 399               | 14                         | 1 886                                | 97                               | 2 292                 |  |  |
| 23 547               | 13                         | 2 339                                | 99                               | 2 339                 |  |  |
| 25 606               | 12                         | 1 339                                | 52                               | 1 948                 |  |  |
| 25 810               | 11                         | 1 713                                | 66                               | 1 464                 |  |  |

fr Densité en hab/km² en 2007

# II - Fonction de Tri et insertion de colonne

- Grâce à la fonction tri (accessible depuis le menu données) triez le tableau en fonction de la superficie (par ordre décroissant).
- Insérer une colonne à droite de la superficie (sélectionner la colonne superficie, clic droit insertion) : nommez cette nouvelle colonne rang pour la superficie.
- Mettez le numéro 1 pour la première ligne qui correspond à la région qui a la plus forte superficie. Incrémentez la série jusqu'au numéro 22 (fonction poignée de recopie : votre curseur doit être une croix).

#### 3 – Fonctions de calcul dans Excel

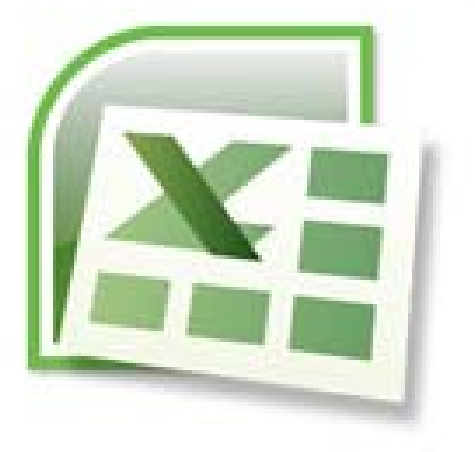

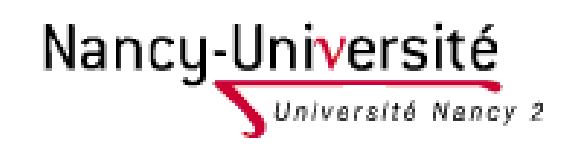

Lætitia Perrier Bruslé Cours de statistique descriptive sous Excel Initiation Niveau 1

#### 3-1Remarques générales

#### Privilégier les variables de stock sur les variables de rapport

Exemple : pour la densité de population : il est préférable de saisir les deux variables de STOCK (population et superficie) pour en déduire la variable de RAPPORT (la densité)

#### Intérêts

- Le résultat est plus précis
- Les variables de stock pourront être utilisées plus tard pour créer d'autres variables
  - Exemple : la superficie peut-être utilisée pour calculer d'autres densités (nombre de médecins au km<sup>2</sup>)
- Cela évite d'alourdir la saisie du tableau avec des variables qui peuvent se déduire les unes des autres.
  - Exemple : ici il aurait été fastidieux est inutile de recopier la colonne densité d'après l'annuaire statistique 2008 du Cameroun.

#### 3\_2 Fonctions de calcul dans Excel

- 3 remarques supplémentaires
- 1. Toutes les fonctions commencent par le signe =
- 2. Vous pouvez taper les adresses des matrices ou des cellules ou les sélectionner avec le pointeur
- 3. Dans tous les cas, une fonction peut-être reproduite grâce à la poignée de recopie

#### **3-2Fonctions de calcul dans Excel**

#### Opération sur des cellules

- Cellule sur une même feuille Ex : =C2-B2
- Des cellules appartenant à différentes feuilles

Ex : =C1+feuil2!C1+feuil3!C1

Opération sur des plages de cellules : les matrices

Matrice sur une même feuille
 Ex : =somme(C2:C23)
 Matrice sur plusieurs feuilles
 Ex : =somme(feuil1:feuil5!A1)
 Addition des chiffres des cellules A1 des feuilles de calcul feuil1 à feuil5

|   |                              | n in the second second se | ringuaric des mounicadoris Tern | IITEL IQ LEARING !!! | 1 |
|---|------------------------------|----------------------------------------------------------------------------------------------------|---------------------------------|----------------------|---|
| 1 | $\frac{1}{\sqrt{3x}} = 02-0$ | 02                                                                                                    |                                 |                      |   |
|   | A                            | В                                                                                                    | С                               | D                    |   |
| 1 | REGION                       | POPULATION EN 1999                                                                                                    | POPULATION EN 2008              |                      |   |
| 2 | Alsace                       | 1 732 588                                                                                                    | 1 836 000                       | =C2-B2               | Į |
| 3 | Aquitaine                    | 2 906 748                                                                                                    | 3 170 000                       |                      | Ĩ |

the desides of the Mark State of the Markov and the state of the state of the state

|    |                            |                    | Matrice          |
|----|----------------------------|--------------------|------------------|
|    | A                          | В                  |                  |
| 1  | REGION                     | POPULATION EN 1999 | POPULA   EN 2008 |
| 2  | Alsace                     | 1 732 588          | 1 8 000          |
| 3  | Aquitaine                  | 2 906 748          | 3 170 000        |
| 4  | Auvergne                   | 1 309 374          | 1 341 000        |
| 5  | Bourgogne                  | 1 610 833          | 1 631 000        |
| 6  | Bretagne                   | 2 904 075          | 3 139 000        |
| 7  | Centre                     | 2 440 295          | 2 538 000        |
| 8  | Champagne-Ardenne          | 1 343 266          | 1 334 000        |
| 9  | Corse                      | 260 152            | 302 000          |
| 10 | Franche-Comté              | 1 117 253          | 1 159 000        |
| 11 | le-de-France               | 10 946 012         | 11 694 000       |
| 12 | Languedoc-Roussillon       | 2 292 405          | 2 594 000        |
| 13 | Limousin                   | 711 471            | 735 000          |
| 14 | Lorraine                   | 2 311 655          | 2 337 000        |
| 15 | Midi-Pyrénées              | 2 550 275          | 2 833 000        |
| 16 | Nord-Pas-de-Calais         | 3 997 467          | 4 022 000        |
| 17 | Basse-Normandie            | 1 421 947          | 1 463 000        |
| 18 | Haute-Normandie            | 1 780 502          | 1 815 000        |
| 19 | Pays de la Loire           | 3 219 960          | 3 508 000        |
| 20 | Picardie                   | 1 857 981          | 1 900 000        |
| 21 | Poitou-Charentes           | 1 639 735          | 1 743 000        |
| 22 | Provence-Alpes-Côte d'Azur | 4 502 385          | 4 891 000        |
| 23 | Rhône-Alpes                | 5 640 234          | 6 121 000        |
| 24 | ·                          |                    | =somme(C2:C23)   |
| 25 |                            |                    |                  |

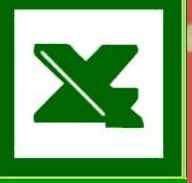

# Fonctions les plus fréquemment utilisées en statistiques

Si vous connaissez l'abréviation vous pouvez taper directement la formule dans la cellule (sans passer par la boîte de dialogue). *Nous reviendrons sur ses fonctions au fur et à mesure de leur utilisation.* 

| Fonctions         | Abréviations                                          |  |  |
|-------------------|-------------------------------------------------------|--|--|
| Somme             | =somme(matrice)                                       |  |  |
| Moyenne           | =moyenne(matrice)                                     |  |  |
| Médiane           | =mediane(matrice)                                     |  |  |
| Mode              | =mode(matrice)                                        |  |  |
| Variance          | =var.p (matrice)                                      |  |  |
| Ecart-type        | =ecartype.p(matrice)                                  |  |  |
| Minimum           | =min(matrice)                                         |  |  |
| Maximum           | =max(matrice)                                         |  |  |
| Nombre de valeurs | =nbval(matrice)                                       |  |  |
| Rang              | =rang(cellule;matrice)                                |  |  |
| Arrondir          | = arrondi(cellule;nombre de chiffre après la virgule) |  |  |
| Puissance de n    | =puissance(nombre; <i>n</i> )                         |  |  |
| Racine de n       | =puissance(cellule;1/n)                               |  |  |

#### III – Premières fonctions de calcul

- Insérer une nouvelle colonne à droite de nombre de commune. Nommez cette colonne taille moyenne des communes par régions en km2.
- Calculez ensuite, dans une nouvelle colonne, la densité communale : c'est-à-dire le nombre moyen de commune pour 100 km<sup>2</sup>.
- A chaque fois : calculez la formule dans la première ligne en sélectionnant les cellules impliquées dans le calcul. N'oubliez pas de commencez le calcul en mettant le signe =
- Une fois que vous avez posé le calcul dans la première ligne vous pouvez incrémenter la série sur toute la colonne en utilisant la poignée de recopie.
- Calculez, lorsqu'il y a lieu, la valeur totale des caractères. Faîtes figurer ce total dans une ligne totale en bas de tableau. La fonction totale s'obtient avec la formule suivante : =somme(plage de cellule)
- Calculez lorsqu'il y a lieu, la moyenne des caractères. Faîtes figurer cette moyenne dans une nouvelle ligne. La fonction moyenne s'obtient en tapant la formule suivante : =moyenne(plage de cellule).
- Pour les caractères où vous avez calculé la moyenne des taux calculez à présent le taux moyen (pour les densités par habitants et les densités communales).

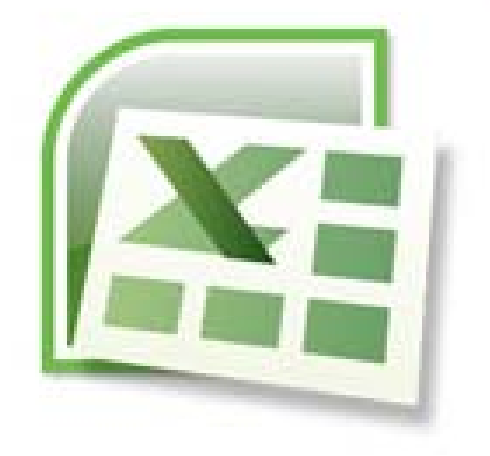

# IV – Réalisation de graphique

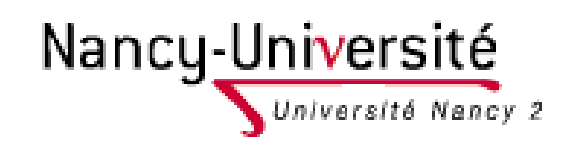

Lætitia Perrier Bruslé Cours de statistique descriptive sous Excel Initiation Niveau 1

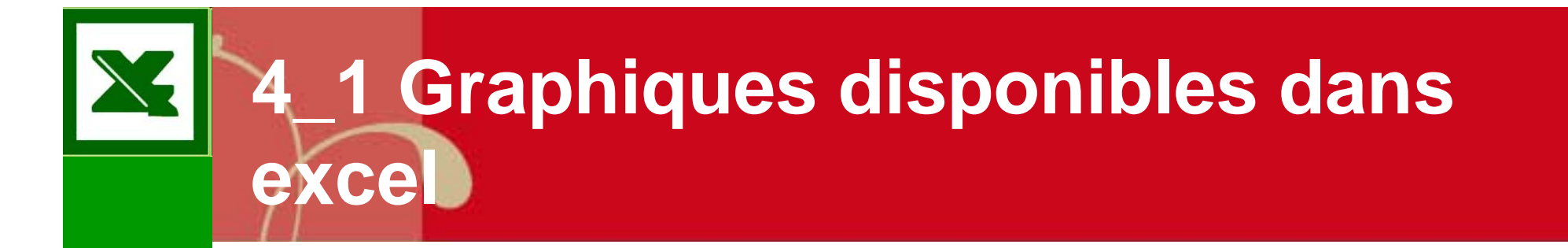

# Représentations graphiques dans

#### Diagramme en bâtons (histogramme)

- C'est la représentation graphique normale d'un caractère discret. Il présente en abscisse la suite ordonnée des modalités du caractère X et en ordonnée leur fréquence simple ou leur effectif.
  - Nb : les bâtons ne doivent pas être jointifs car le caractère est discret.

#### **Camembert**

Excel

Représentation équivalente au diagramme en bâtons mais moins performantes sur le plan visuel.

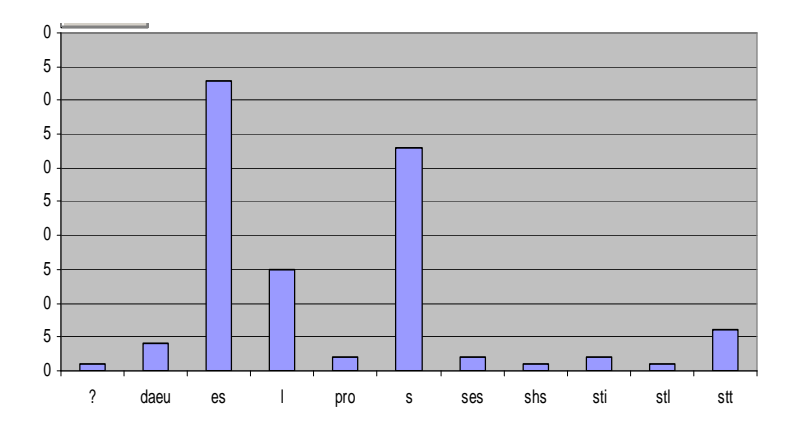

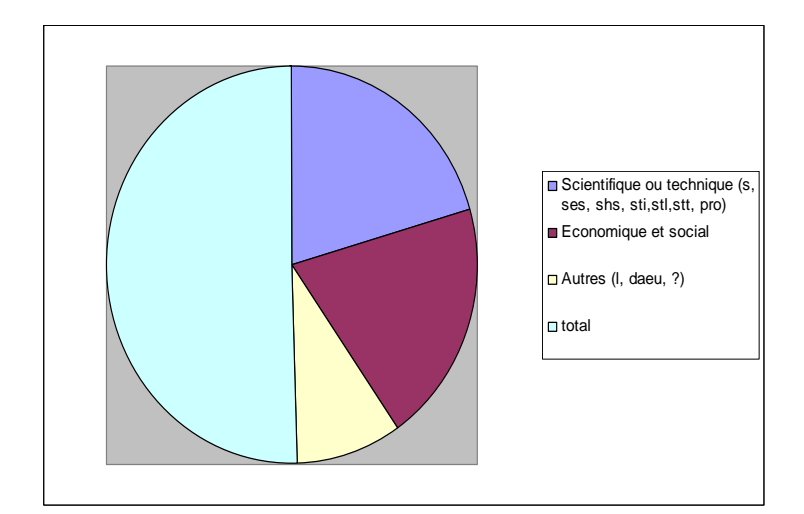

#### Représentations graphiques dans Excel

#### Barre coupée

Représentation consistant à découper une barre (représentant 100% de l'effectif) en segments dont la longueur est proportionnelle à l'effectif de chaque modalité.

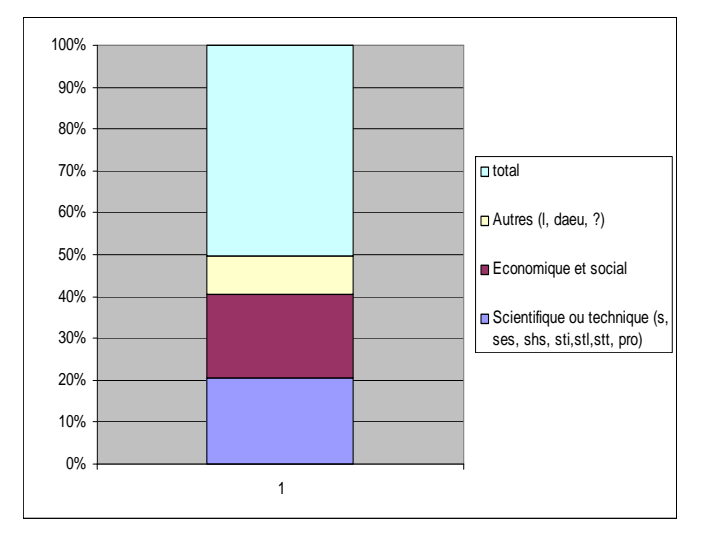

#### Diagramme en étoile :

Représentation consistant à faire partir d'un point central autant de traits qu'il y a de modalités et à leur donner une longueur proportionnelle à leur fréquence. Cette représentation est particulièrement adapté au cas des caractères cycliques tels que les jours de la semaine, les mois de l'année, etc.

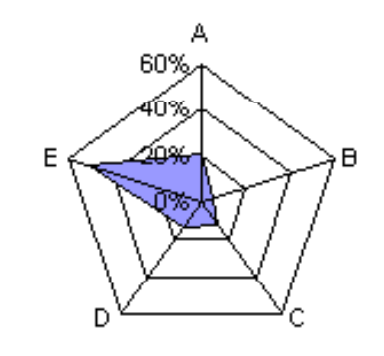

# Représentations graphiques dans

Exce

- Le diagramme de distribution est un schéma qui permet de visualiser l'ordre et la répartition des différentes valeurs d'une distribution statistique.
  - En abscisse, un axe horizontal orienté définit l'échelle de mesure du caractère. Chaque élément est positionné sur cette échelle par un point.
  - Chaque valeur prise par le caractère est notée par un point rouge.
  - L'axe des abscisses est gradué en fonction des valeurs du caractères.

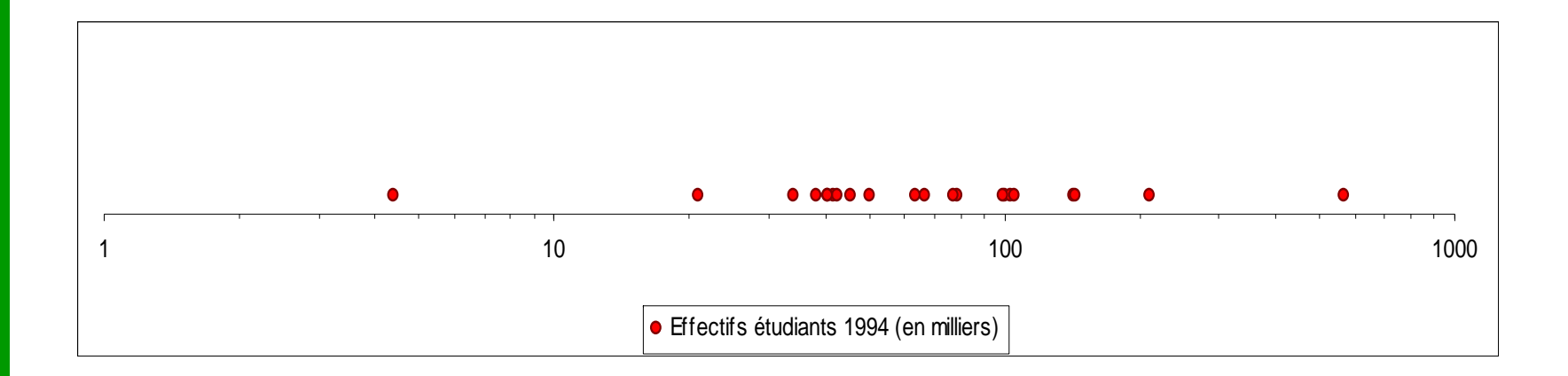

#### Insertion de graphiques

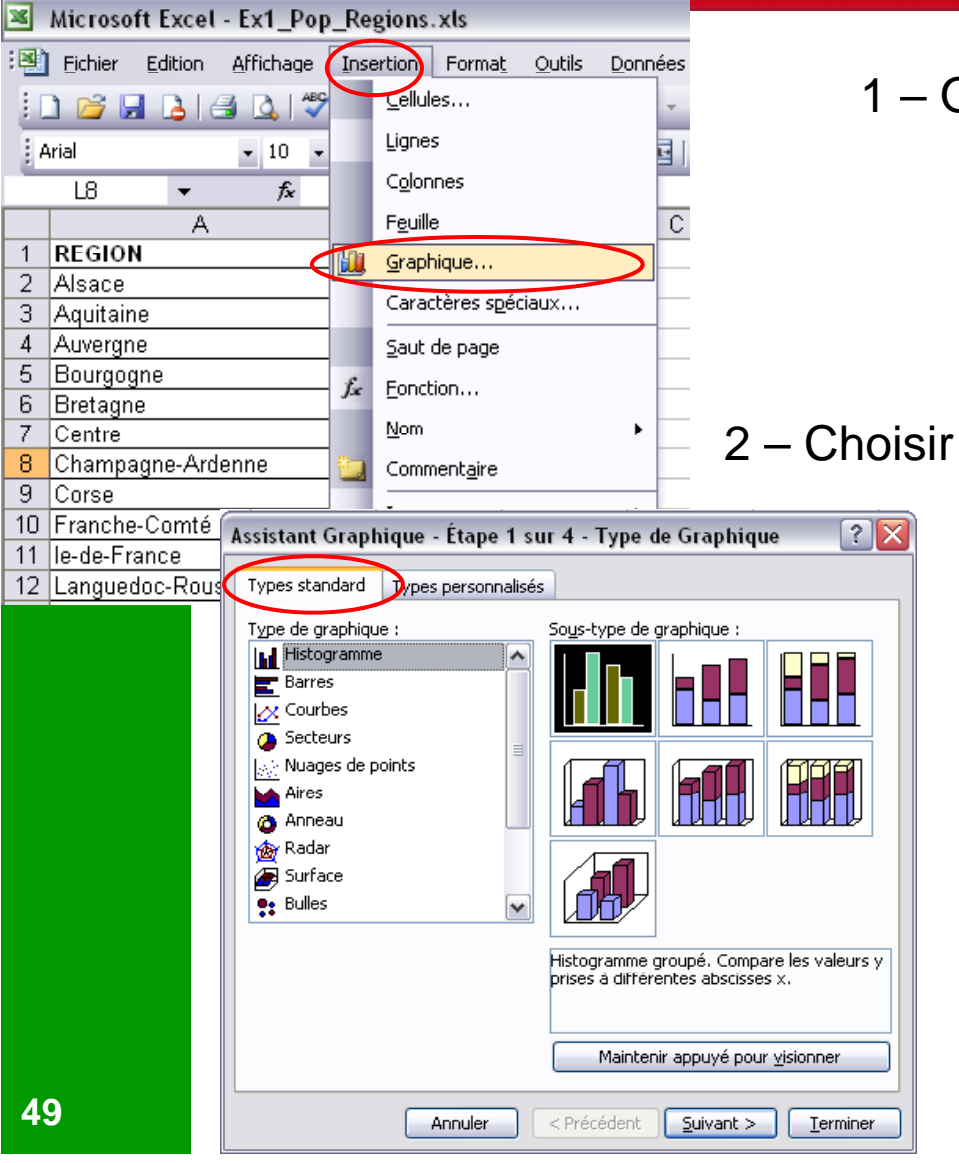

1 – Ouvrir la boîte de dialogue graphique

2 – Choisir le type de graphique

| Assistant | t Graphique - Étape 2 sur 4 - Données source du graphique 📑                                                                                                    | ? 🔀 |
|-----------|----------------------------------------------------------------------------------------------------|-----|
| Plage de  | e données                                                                                                    |     |
|           | Pour créer un graphique, cliquez sur Ajouter pour ajouter une série de<br>données. Puis tapez les informations relatives à la série ou tapez les<br>références des cellules dans les zones Nom et Valeurs. |     |
|           |                                                                                                    |     |
| Ajot      | uter Supprimer                                                                                                    |     |
|           |                                                                                                    |     |
|           |                                                                                                    |     |
| 3<br>d(   | <ul> <li>– Indiquer l'emplacement</li> <li>es données sources</li> </ul>                                                                                                    |     |

4 – Sélectionner les données sources :
Nom de série (nom du caractère), valeurs, étiquettes de l'axe des abscisse (nom des éléments)

|    | В                | С                | D                          | E                          | F                                                                                                    | G                    | H              |            |
|----|------------------|------------------|----------------------------|----------------------------|----------------------------------------------------------------------------------------------------|----------------------|----------------|------------|
| PC | PULATION EN 1999 |                  |                            |                            |                                                                                                    |                      | 1              |            |
|    | 1 732 588        | Donnée           | s source                   |                            |                                                                                                    |                      |                | <u>? 🗙</u> |
|    | 2 906 748        |                  |                            |                            |                                                                                                    |                      |                |            |
|    | 1 309 374        | Plage d          | e données 📔 S              | érie                       |                                                                                                    |                      |                |            |
|    | 1 610 833        |                  |                            |                            |                                                                                                    |                      |                |            |
|    | 2 904 075        |                  |                            | PO                         | POLATION EN 1333                                                                                                |                      |                |            |
|    | 2 440 295        |                  | 12 000 000                 | п                          |                                                                                                    |                      |                |            |
|    | 1 343 266        |                  | 8 000 000                  |                            |                                                                                                    |                      |                |            |
|    | 260 152          |                  | 6 000 000                  |                            |                                                                                                    |                      | ATION EN 1998  |            |
|    | 1 117 253        |                  | 4 000 000 +<br>2 000 000 + |                            | ╸╺╺                                                                                                    |                      |                |            |
|    | 10 946 012       |                  | о <del>Л</del> ЦДЦ,        | ╓╷║╷║╷╖ <sub>┍╸</sub> ┍╷║╷ | ╨┍╷╨╷╨╷╨╷╨╷╨                                                                                                    |                      |                |            |
|    | 2 292 405        |                  | 8                          | agne - chan                | the factor of the second second second second second second second second second second second second second se | भ म<br>दे            |                |            |
|    | 711 471          |                  | ~                          | Pine<br>Fai                | nguet<br>Nord-Tar                                                                                               | 24 50<br>4           |                |            |
|    | 2 311 655        |                  |                            |                            | <u> </u>                                                                                                    |                      |                |            |
|    | 2 550 275        |                  |                            |                            |                                                                                                    |                      |                |            |
|    | 3 997 467        | Série            |                            |                            |                                                                                                    |                      |                |            |
|    | 1 421 947        | POPU             | ATTON EN 1999              | No. 1                      | -00                                                                                                    |                      |                |            |
|    | 1 780 502        | 1010             |                            | <u>N</u> om :              | =POI                                                                                                    | 1333;\$0\$1          |                |            |
|    | 3 219 960        |                  |                            |                            |                                                                                                    |                      |                |            |
|    | 1 857 981        |                  |                            | Valeurs                    | :: =POI                                                                                                    | P 19991&B&2:&B       | \$23           |            |
|    | 1 639 735        |                  |                            |                            |                                                                                                    | _1999.4042.40        | <i>4</i> 20    |            |
| ٦٢ | 4 502 385        | Ajo              | outer Sypp                 | rimer                      |                                                                                                    |                      |                |            |
|    | 5 640 234        |                  |                            |                            |                                                                                                    |                      |                |            |
|    |                  | Étiqu <u>e</u> t | tes de l'axe des -         | abscisses (X) :            | =POI                                                                                                    | P_1999!\$A\$2:\$A    | \$23           |            |
|    |                  |                  |                            |                            |                                                                                                    |                      |                |            |
|    |                  |                  |                            |                            |                                                                                                    |                      |                |            |
|    |                  |                  |                            | Annuler                    | Précéd                                                                                                    | lent <u>S</u> uivant | > <u>T</u> ern | niner      |

X

# Construction d'un diagramme de distribution dans Excel

|    | Effectifs |          |  |  |  |
|----|-----------|----------|--|--|--|
|    | étudiants | Effectif |  |  |  |
|    | 1994 (en  | Lifecul  |  |  |  |
| 1  | milliers) |          |  |  |  |
| 2  | 66,7      | 1        |  |  |  |
| 3  | 100,3     | 1        |  |  |  |
| 4  | 41,8      | 1        |  |  |  |
| 5  | 42,5      | 1        |  |  |  |
| 6  | 103,1     | 1        |  |  |  |
| 7  | 63,2      | 1        |  |  |  |
| 8  | 40,4      | 1        |  |  |  |
| 9  | 4,4       | 1        |  |  |  |
| 10 | 34        | 1        |  |  |  |
| 11 | 566,3     | 1        |  |  |  |
| 12 | 78,9      | 1        |  |  |  |
| 13 | 21        | 1        |  |  |  |
| 14 | 76,8      | 1        |  |  |  |
| 15 | 105       | 1        |  |  |  |
| 16 | 142,7     | 1        |  |  |  |
| 17 | 38,1      | 1        |  |  |  |
| 18 | 50.1      | 1        |  |  |  |
| 19 |           |          |  |  |  |
| 20 |           |          |  |  |  |
| 21 |           |          |  |  |  |
| 22 |           |          |  |  |  |
| 23 |           |          |  |  |  |

- Pour construire ce diagramme dans Excel : il faut réaliser un tableau simple où à chaque modalité du caractère X correspond l'effectif (en général il est égal à 1).
  - A partir de ce tableau, il faut activer la fonction graphique > Nuage de point.
  - Si tous les effectifs sont égaux à 1 il n'est pas nécessaire de faire figurer l'axe des ordonnés.

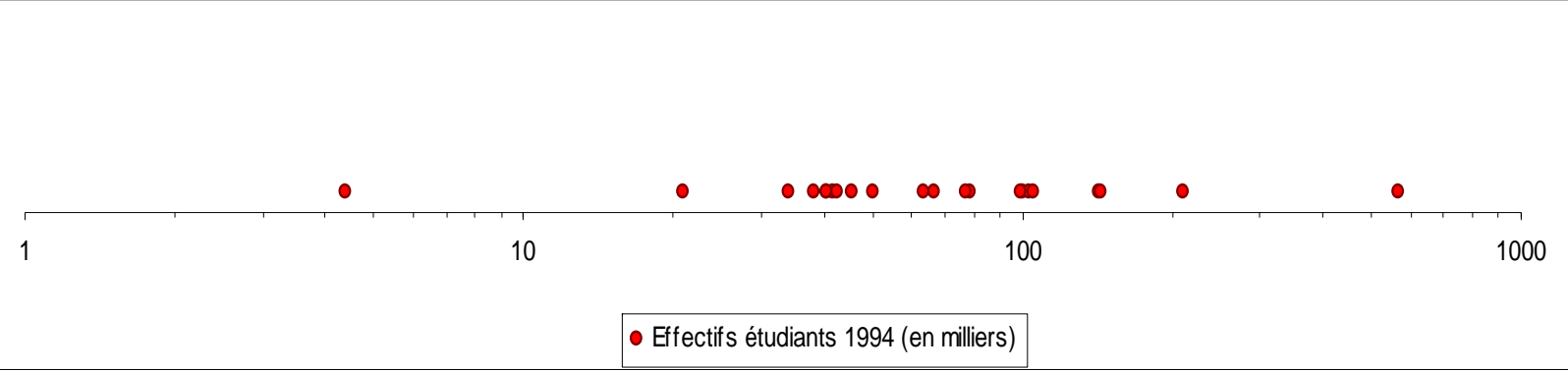